Au contraire d'IL2, les livrées ne sont pas exportées à la volée (peut-être dans une version future). Si vous voulez voir une livrée autre que celle par défaut, il faut installer cette livrée sur votre propre PC.

Les livrées se téléchargent ici : <u>https://www.digitalcombatsimulator.com/en/files/</u> Choisir votre type d'avion, etc.

Décompressez le fichier téléchargé dans C:\Users\VotreNom\Saved Games\DCS\Liveries\M-2000C exemple pour une livrée du Mirage. Là, il faut créer ce dossier en respectant strictement la syntaxe correspondant au type d'appareil. Vous trouverez ces intitulés par exemple dans :

..\Eagle Dynamics\DCS World\CoreMods\aircraft ou

..\Eagle Dynamics\DCS World\aircraft

Utilisez ces mêmes intitulés. Exemple : ...\Liveries\A-10C

Vous pourrez aussi créer votre propre livrée (comme dans IL2), *ce sera l'objet d'un futur topo*.

PS : Saved Games est aussi connu comme Parties enregistrées